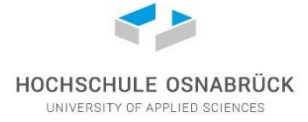

## How to book an online appointment for the registration at the Residents' Registration Department (Bürgeramt Osnabrück)

If you are a student from an EU country or with a visa covering already the whole mobility period, you must register at the Residents' Registration Department (Bürgeramt Osnabrück) after your arrival.

Required documents for the registration:

- personal ID card or passport
- lessor's/housing certificate ("Wohnungsgeberbestätigung"), either from our Housing Service, if you have booked a room with them, or from your private lessor

Before you go there, you must arrange an online appointment, as described below. Should you have any query regarding this process, please contact: <u>buergeramt@osnabrueck.de</u>. State your full name, date of birth and the purpose of your request.

**Please note:** Our university will arrange a group appointment with the to the Citizen Center Osnabrück only for non-EU students who may enter Germany without a visa or with a visa for three months.

## How to book an online appointment for the first registration with the Bürgeramt:

- 1. Go to the website of the Residents' Registration Department (Bürgeramt Osnabrück): https://timeacle.com/business/index/id/332/row\_id/299
- 2. Click on the German flag to switch to English language.

| Dienstier         | istung suchen     | ٩       |  |
|-------------------|-------------------|---------|--|
| Rürgeran          | nt Osnahrück      |         |  |
| Natruper-Tor-Wall | 2 49076 Osnabruck |         |  |
|                   | Anna T            | E Start |  |
|                   |                   |         |  |
|                   |                   |         |  |

## 3. Select "Registration".

| Other services<br>Bürgeramt Osnabrück > Bürgeramt > Other services                                                                                                   | Registration         Bürgeramt Osnabrück > Bürgeramt > Registration matters > Registration         Please bring your ID card and/or passport or your |
|----------------------------------------------------------------------------------------------------|----------------------------------------------------------------------------------------------------|
| Registration Information         Bürgeramt Osnabrück > Bürgeramt > Certificates, documents, applications,         Please bring your identity card to this appointmen | <b>Registration matters</b><br>Bürgeramt Osnabrück > Bürgeramt > Registration matters                                                                |
| Short general question<br>Bürgeramt Osnabrück > Bürgeramt > Other services > Short general questi                                                                    |                                                                                                    |

4. Click "Next" at the bottom of the following page.

| Deregistration of Secondary Residence | ADD  |
|---------------------------------------|------|
| Application for eID card              | ADD  |
| Activate EID function                 | ADD  |
|                                       | Next |

5. A calendar appears with the next available date and time slots. Either book the proposed appointment or select a day and time from the calendar. Afterwards click "Next".

Next available appointment

|                         |          |             |              | ti v     | /ed, Mar | 12       | 10:20     | Book |       |       |
|-------------------------|----------|-------------|--------------|----------|----------|----------|-----------|------|-------|-------|
| Or choose from calendar |          |             |              |          |          |          |           |      |       |       |
| SELECT DATE             |          |             |              |          |          | © S      | elect Tim | е    |       |       |
| IUC<br>March 20         | , Ma     | rch 1<br>Ch | 8<br>ange ti | he mor   | nth > <  |          | 10        | :35  | 10:40 | 10:45 |
| м                       | т        | w           | т            | F        | S        | S        | 10        | :50  | 11:05 | 11:10 |
| 24<br>3                 | 25<br>4  | 26<br>5     | 27<br>6      | 28<br>7  | 1<br>8   | 2<br>9   | 11        | :15  | 11:20 | 11:25 |
| 10                      | 11       | 12          | 13           | 14       | 15       | 16       | 11        | :30  | 11:35 | 11:40 |
| 17<br>24                | 18<br>25 | 19<br>26    | 20<br>27     | 21<br>28 | 22<br>29 | 23<br>30 | 11        | :45  | 11:50 | 12:10 |
| 31                      |          |             |              |          |          |          |           |      |       |       |

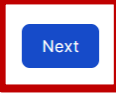

<u>Please note:</u> If the offered free date/slots do not suit you, click on the arrow ">" in the calendar to check available dates of the next months. You can also check every morning at 7.30 a.m. if there are new free slots for the current day.

6. Type in your personal details, confirm the general terms and conditions and that your data may be transferred to the Bürgeramt by ticking the two boxes. Afterwards book the date through the button "Confirm booking". You should next receive a confirmation about your appointment by e-mail.

| i Selected                                                                                                    | appointment: 🛅 Tue, Mar 18 🚯 13:30                                                                                   |      |  |  |  |
|----------------------------------------------------------------------------------------------------|----------------------------------------------------------------------------------------------------|------|--|--|--|
| Personal Da                                                                                                    | ata                                                                                                    |      |  |  |  |
| timeacle Gmb                                                                                                    | H Co. & KG is providing this booking service for <b>Bürgeramt Osnabrück</b> .                                        |      |  |  |  |
| Please enter y                                                                                                    | our information here for confirmation. You will then receive an e-mail from timeacle GmbH Co. & KG with your ticket. |      |  |  |  |
| First name                                                                                                    | First name                                                                                                    |      |  |  |  |
| Last name                                                                                                    | Surname                                                                                                    |      |  |  |  |
| Email                                                                                                    | E-mail address                                                                                                    |      |  |  |  |
| By booking you agree to the Privacy Policy of timeacle GmbH Co. & KG  I acknowledge and accept the timeacle GmbH & Co. KG General Terms and Conditions of Business.  I agree to the transfer of my data to Bürgeramt Osnabrück. |                                                                                                    |      |  |  |  |
| Back                                                                                                    | Confirm Book                                                                                                    | ting |  |  |  |

## How to book an online appointment for the deregistration with the Bürgeramt:

Select "Deregistration Abroad" and follow the same steps as for the first registration.

| Bürgeramt Osnabrück                                     |                                                                                      |    |                               |  |  |  |  |
|---------------------------------------------------------|--------------------------------------------------------------------------------------|----|-------------------------------|--|--|--|--|
| Bürgeramt Osnabrück > Bürgera     Deregistration Abroad | Bürgeramt Osnabrück<br>Natruper-Tor-Wall 2<br>49076 Osnabrück                        |    |                               |  |  |  |  |
| Choose Services                                         | 3 Schedule Your Appointment                                                          | 3  | Complete Information and Book |  |  |  |  |
| Current Selection                                       | Deregistration Abroad                                                                |    |                               |  |  |  |  |
| Deregistration Abroad                                   | Maximum bookable tickets: 4                                                          | F  | 1 ticket(s)                   |  |  |  |  |
| Would you like to add more so                           | Please bring your ID card and/or passport or your identity card to your appointment. |    |                               |  |  |  |  |
| Applying for an Identity Card                           | CLOSE                                                                                |    |                               |  |  |  |  |
| Official Certifications                                 |                                                                                      |    |                               |  |  |  |  |
| Certificate of Good Conduct                             | A                                                                                    | DO |                               |  |  |  |  |